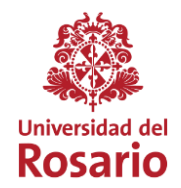

## **REMOTE ACCESS CLASSES ENTRY INSTRUCTIONS**

## 1. Enter our institutional portal https://www.urosario.edu.co

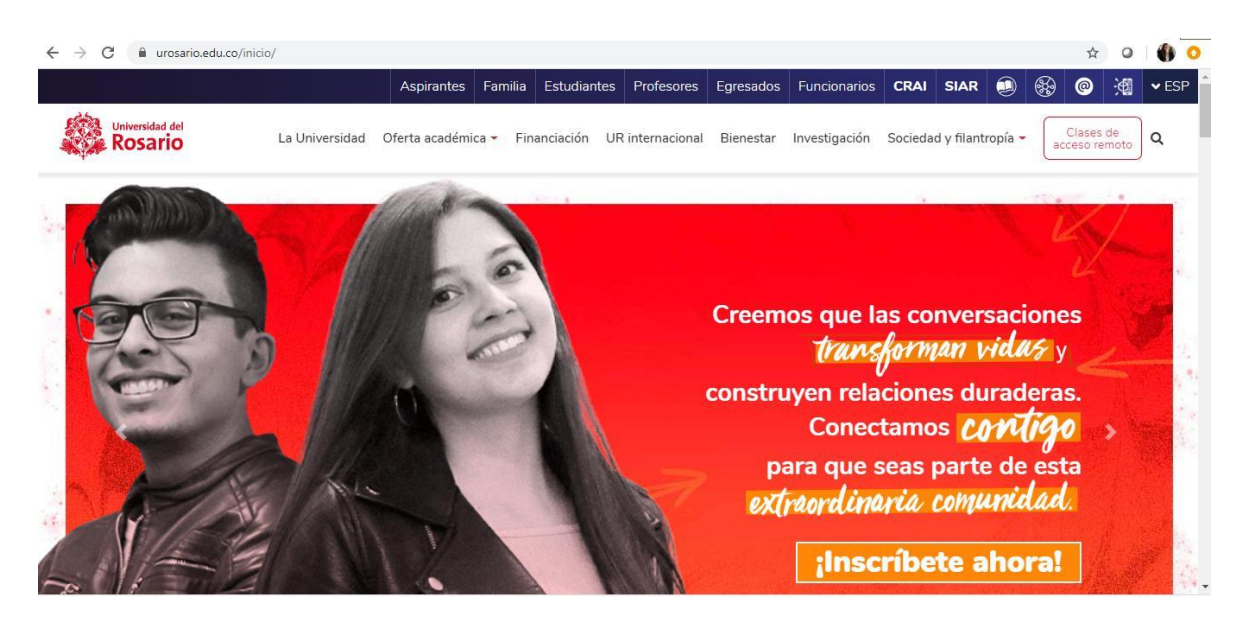

2. Enter "Remote access classes" in the upper right side.

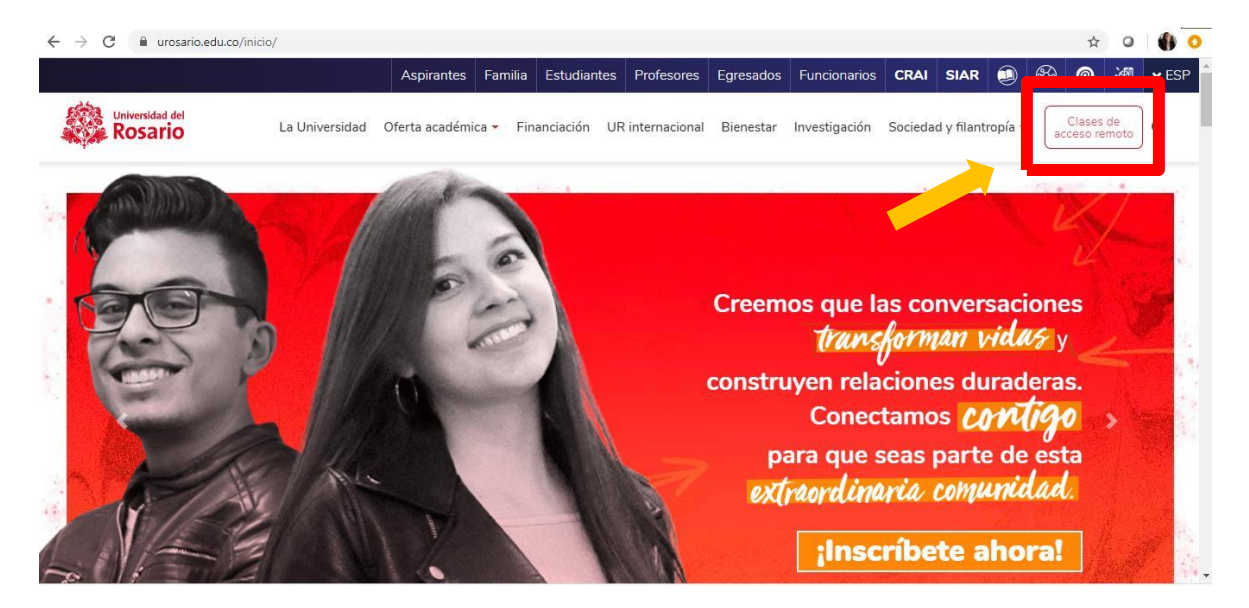

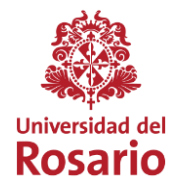

3. Once you are on the Microsite, locate the button "Access your virtual classroom " at the bottom.

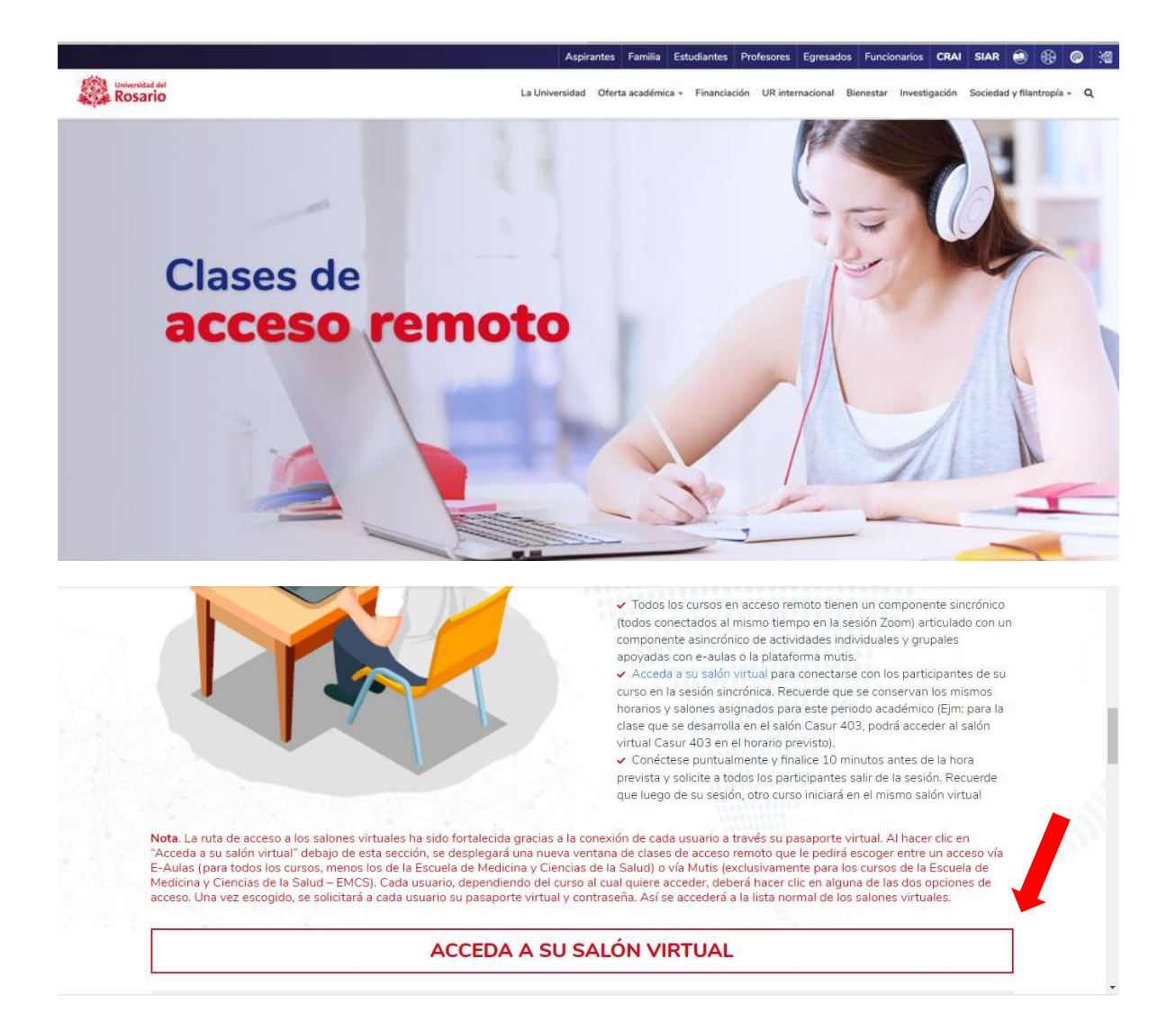

Main Venue: Calle 12c N° 6 – 25 Bogotá, Colombia InfoRosario: (571) 4225321 – 018000511888 www.urosario.edu.co

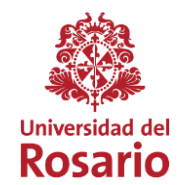

4. A window will appear to enter E-aulas (for all courses, except those of the School of Medicine and Health Sciences) or Mutis (exclusive for School of Medicine and Health Sciences programs). You must choose according to your study program.

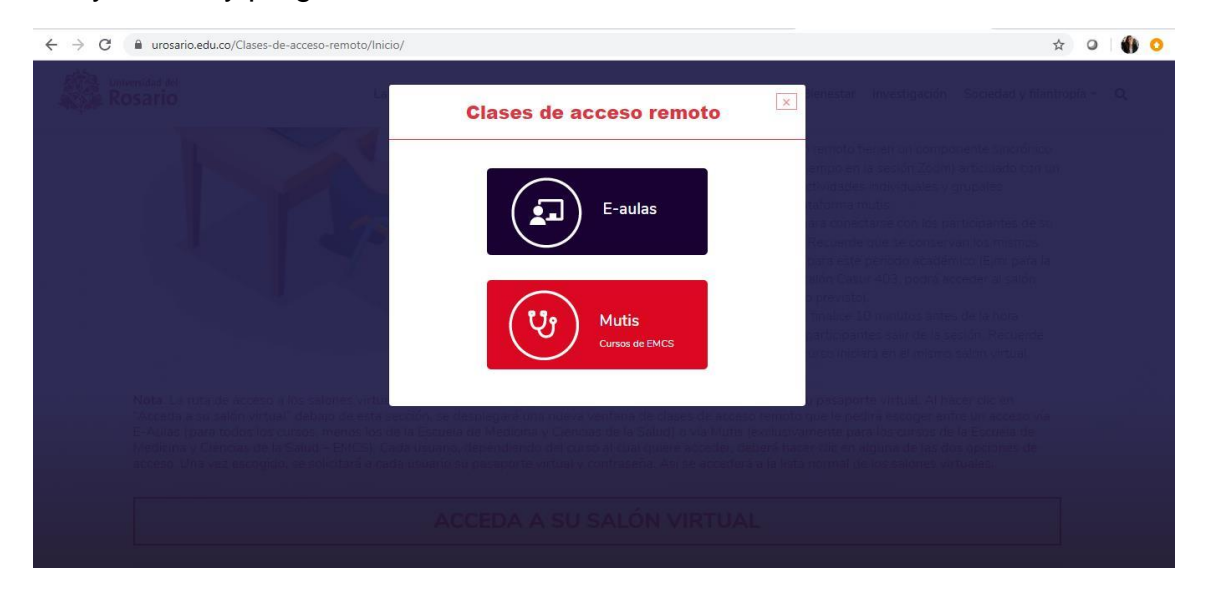

5. Next, fill in the details of your virtual passport to enter the platform. Remember that if your passport is not active, you must activate it with the help of Servicios2030.

| 🐇 Safari Archivo Edición Visualización Historial N | farcadores Ventana Ayuda                                                                                                    | 🖸 📿 🤶 48 % 💷 🛛 Ma                                                                              | ar 9:02 a.m. 🔍 🔇 💳          |
|----------------------------------------------------|----------------------------------------------------------------------------------------------------|------------------------------------------------------------------------------------------------|-----------------------------|
|                                                    | 🗎 e-aulas.urosario.edu.co                                                                                                    | Ċ                                                                                              | 0 1 0                       |
| Correo: Cielo Catalina Mancera Salinas - Outlook   | Iniciar reunión - Zoom                                                                                                    | Aulas virtuales - Universidad del Rosario: In                                                  | niciar sesión en el sitio + |
| Correc: Colo Catalina Mancera Salinas - Outlock    | Aulas virtuales - Universidad del R<br>indiar reunión - Zoom<br>Aulas virtuales - Universidad del R<br>indiar reunión<br>Contraseña<br>Recordar nombre de usuario<br>Acceder<br>indiar reunión<br>Acceder<br>indiar reunión<br>indiar reunión<br>indiar indiar<br>indiar reunión<br>indiar reunión<br>indiar indiar<br>indiar indiar indiar<br>indiar indiar<br>indiar indiar indiar<br>indiar indiar indiar<br>indiar indiar indiar<br>indiar indiar indiar<br>indiar indiar indiar<br>indiar indiar indiar<br>indiar indiar indiar<br>indiar indiar indiar<br>indiar indiar i | Aulus virtuales - Universidad del Roserto: In<br>Rossario<br>usario<br>dor                     |                             |
| Servicios                                          |                                                                                                    | 760 C App 2000<br>The App 2000<br>The App 2000<br>The App 2000<br>The App 2000<br>The App 2000 | y vigilancia del M          |

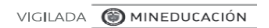

Main Venue: Calle 12c N° 6 – 25 Bogotá, Colombia InfoRosario: (571) 4225321 – 018000511888 www.urosario.edu.co

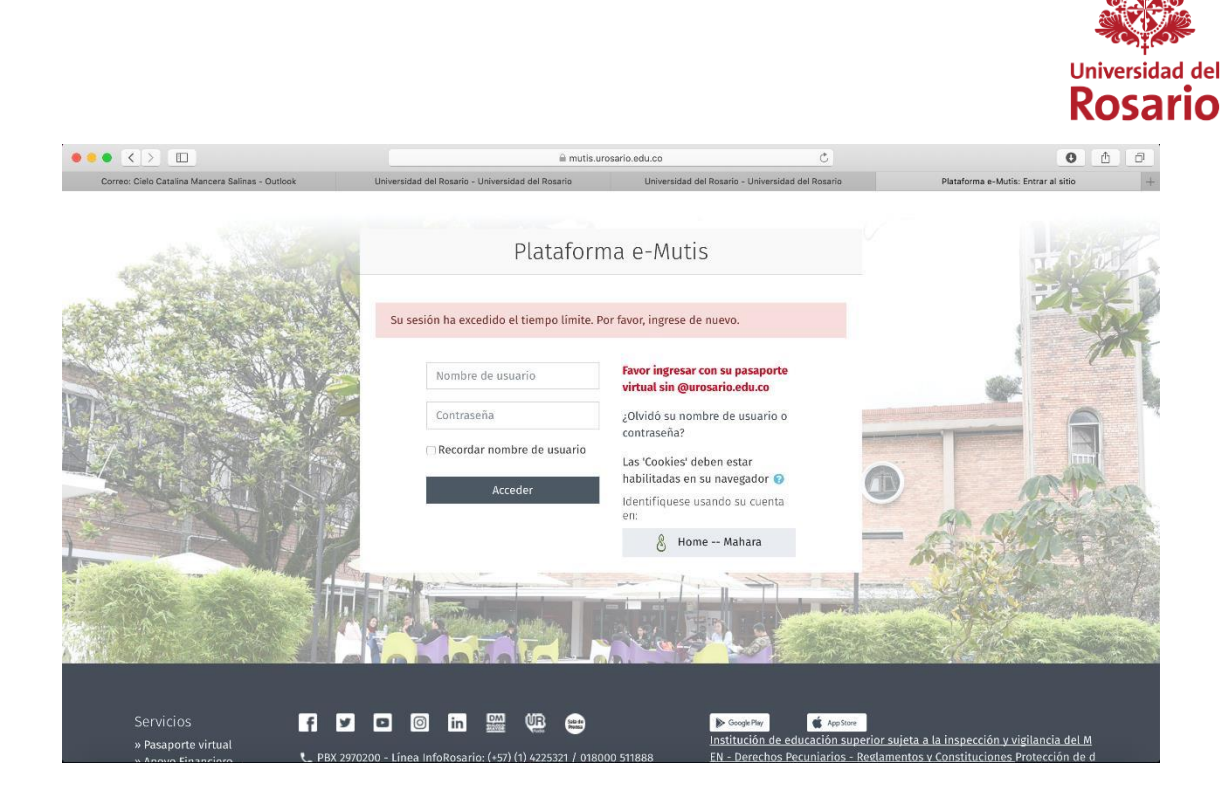

6. Once you fill in your details, you will be on the Moodle virtual platform. At the bottom you will find the information of each room. Remember to enter the assigned room for each class hour.

| ← → C 🔒 e-aulas.urosario.edu.co             |                                      | ☆) 0   🍈 0                                |
|---------------------------------------------|--------------------------------------|-------------------------------------------|
| = e-aulasUR My Courses - English (en) -     |                                      | 🔍 🔺 🗩 CLAUDIA PATRICIA DULCE ROMERO 💽 👻 🕯 |
| ACCEDA A SI                                 | U CLASE DE ACCE                      | SO REMOTO                                 |
| Sede de Emprendimiento Sede Quinta de Mutis | Sede Claustro Sede GSB Regionalizaci | ón MISI Red hospitalaria                  |
| Sede Claustro                               |                                      |                                           |
| Edificio: Casur<br>Espacio: Aula 204        | Edificio: Casur<br>Espacio: Aula 205 | Edificio: Casur<br>Espacio: Aula 206      |
| Ir a la clase                               | Ir a la clase                        | ir a la clase                             |
| Edificio: Casur                             | Edificio: Casur                      | Edifi O CENTRO DE AYUDA                   |

VIGILADA **MINEDUCACIÓN** 

Main Venue: Calle 12c N° 6 – 25 Bogotá, Colombia InfoRosario: (571) 4225321 – 018000511888 www.urosario.edu.co

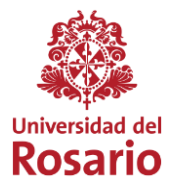

7. A pop-up window will appear warning you that this is a meeting only for authorized participants. You will need to click **Start session to enter.** 

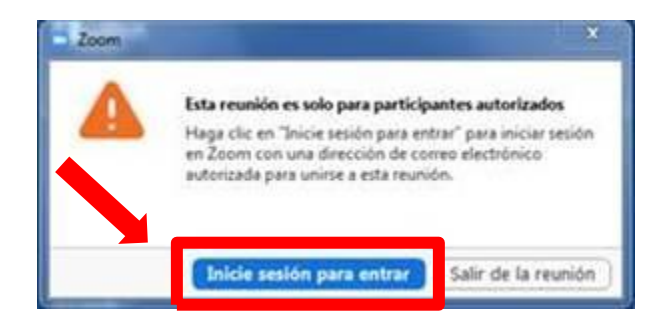

8. The system will show you the option to authenticate yourself with different options. You must click on the option **Enter with SSO** to register as a member of the Rosario Community. You should not do it with the other options because you will not be able to enter the system.

| uniones de 200M en la nube                |                          |
|-------------------------------------------|--------------------------|
| ntroducir el correo electrónico           | Ingresar con SSO         |
| Introducir la nueva (Se le ho olvidado) • | G Ingresar con Google    |
| Mantener mi sesión Ingresar               | f Ingresar con Facebook  |
| ( Regresar                                | Registrese gratuitamente |

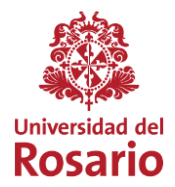

9. A new window will open, asking you to enter the domain corresponding to the Universidad del Rosario. Enter the domain or word **urosario** in the available field.

| Iniciar sesión con SSO                            | Iniciar sesión con SSO                         |
|---------------------------------------------------|------------------------------------------------|
| [Introducir el dominio de su                      | urosario zoom.us                               |
| No concess of discretion de la internat Continuar | tio.conosco el dororno de la engetea Continuar |
|                                                   |                                                |

10.Finally, enter with your email, including @urosario.edu.co, and your password.

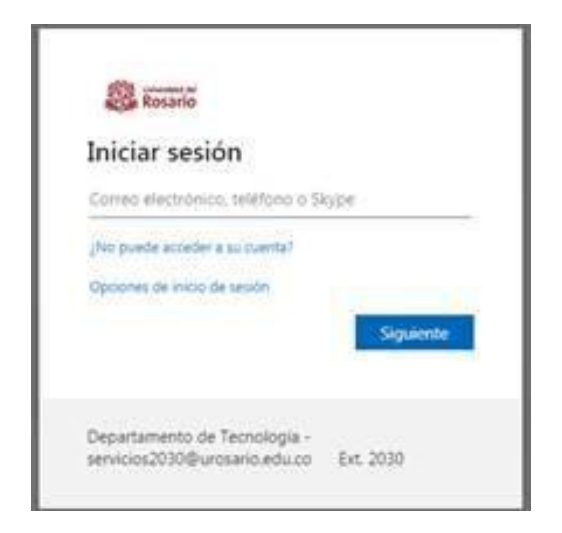

Remember that our support services will continue to be available, to resolve any concern or difficulty, through the mail <u>servicios2030@urosario.edu.co</u> or the telephone line 2970200 extension 2030.

VIGILADA OMINEDUCACIÓN